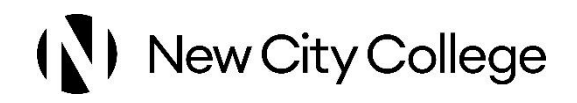

## Instructions on how to add UCI number to ProPortal

KB 1404 Uploaded 22 1 25

## Instructions on how to add UCI number to ProPortal

Once you've logged into the MyNCC Dashboard, click on ProPortal

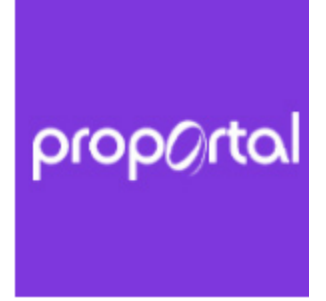

Once in ProPortal, click on Learner ILP and then uploaded documents

| LEARNER ILP                        |                    |                          |             |         |
|------------------------------------|--------------------|--------------------------|-------------|---------|
| Welcome                            | Uploaded Documents |                          |             |         |
| My Target Grades 쭏                 | Document Name      | Document<br>Descriptions | Expiry Date | Туре    |
| My Goals and Targets 🗹             |                    |                          |             |         |
| My Strengths & Development         | No Records         |                          |             | Add New |
| nduction Activity Log 🖾            |                    |                          |             |         |
| My Attendance & Punctuality        |                    |                          |             |         |
| My SMART Targets                   |                    |                          |             |         |
| Enrichment & Careers<br>Activities |                    |                          |             |         |
| Uploaded Documents                 |                    |                          |             |         |

To add the scanned copy of your statement of results, click on the add new button.

- Click on the choose file button and choose the file you'd like to upload from the computer
- Once you've chosen the file, type "Statement of Results" in the Document Descriptions box
- Choose "UCI reference" from the Type drop down

| come                       | Uploaded Documen | its          |             |         |
|----------------------------|------------------|--------------|-------------|---------|
| / Target Grades 🧭          | Document Name    | Document     | Expiry Date | Туре    |
| y Goals and Targets 🧭      |                  | Descriptions |             |         |
| ly Strengths & Development | No Records       |              |             | Add New |
| uction Activity Log S      |                  |              |             |         |
| Attendance & Punctuality   |                  |              |             |         |
| / SMART Targets            |                  |              |             |         |
| richment & Careers         |                  |              |             |         |
| ploaded Documents          |                  |              |             |         |

• Click the Save button to upload your document.

Once the document has been uploaded, we'll be able to update your UCI number to ensure your results are carried forward from your previous centre.